## Model czasu rzeczywistego systemu zbiorników

Na Rys. 1 pokazany jest model *tanki\_rtwt.mdl*, który umożliwia pomiary i sterowanie w czasie rzeczywistym systemem zbiorników. Model jest skonfigurowany do generacji kodu wykonywalnego czasu rzeczywistego z wykorzystaniem przyborników RTW i RTWT. Jest on bazą, na której można skonstruować dowolny układ regulacji dla układu zbiorników podczas zajęć laboratoryjnych.

W niniejszej instrukcji opisano szczegóły budowy i obsługi tego modelu czasu rzeczywistego.

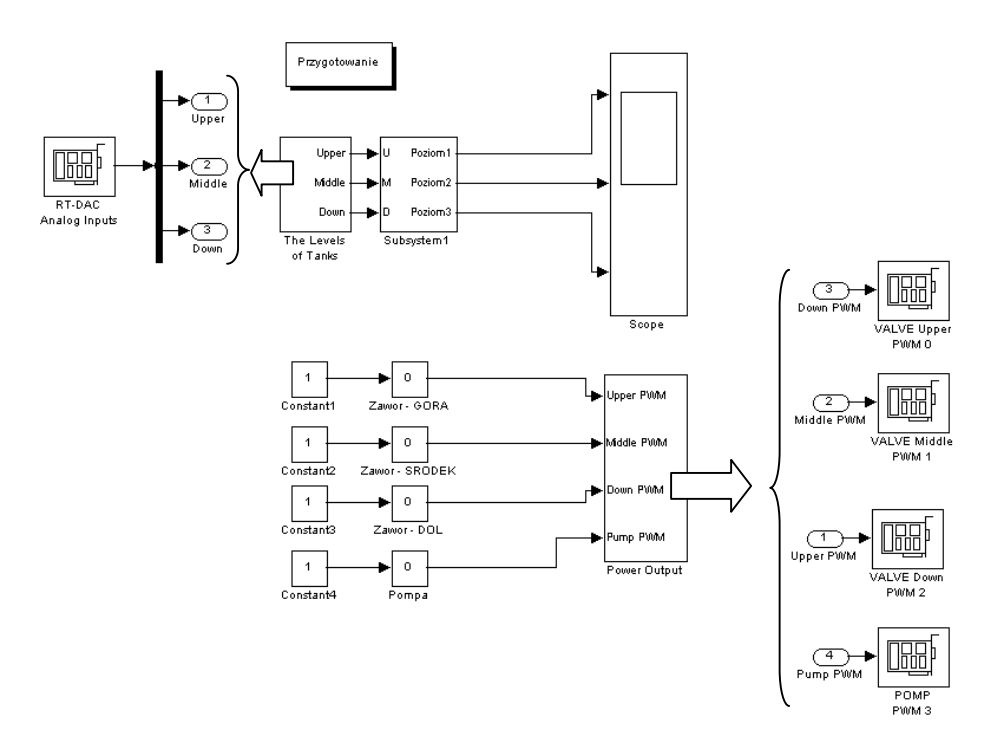

Rys. 1. Schemat modelu czasu rzeczywistego zrealizowany w Simulinku

Przedstawiony model posiada bloki wejść i wyjść komunikujące model Simulinka z obiektem rzeczywistym poprzez kartę I/O RTDAC/PCI. Są dwa podstawowe bloki:

- blok pomiarów *Levels of Tanks* zawierający device driver obsługi kanałów A/C karty I/O,
- blok sygnałów sterujących *Power Output* zawierający device drivery kanałów PWM karty I/O.

Device drivery, czyli moduły obsługi funkcji karty I/O są S-funkcjami napisanymi w języku C umożliwiającymi czytanie rejestrów karty (czyli odczyt pomiarów) oraz wpisywanie do karty sygnału sterującego ( w naszym przypadku sygnały sterujące to sygnały PWM).

Opisywane bloki używa się w ten sam sposób jak inne bloki biblioteczne Simulinka. Trzeba jeszcze zaznaczyć pewne różnice w stosunku do znanych nam modeli Simulinka. A mianowicie:

• przedstawiony model nie jest wykonywany w trybie symulacji *Normal,* jak zwykły model symulacyjny, ale musi być przed użyciem skompilowany do kodu czasu rzeczywistego za pomocą RTW i RTWT, i dopiero potem wykonany w trybie *External.* 

• Model jest specjalnie skonfigurowany. Konfiguracja ta jest ukryta w opcjach okna modelu i będzie wyjaśniona w następnym punkcie.

Na Rys. 2 pokazano maskę device drivera obsługującego kanały A/C karty I/O. W polu *Channel* wybrane są trzy kanały 0,1 i 2 (ogółem karta posiada 16 wejść A/C). Każdy z wybranych kanałów ma ustawione wzmocnienie równe 1. Okres próbkowania jest równy *T0*. Czyli w przestrzeni roboczej Matlaba trzeba przypisać wartość zmiennej *T0*. Blok ten mierzy sygnały napięciowe z czujników ciśnienia umieszczonych w każdym z trzech zbiorników. Sygnały odczytywane z kanałów A/C są zawarte w zakresie [0÷10 V].

| Block Parameters: RT-DAC Analog Inputs | × |
|----------------------------------------|---|
| Analog Input Module (mask)             |   |
| RT-DAC PCI Device Driver               |   |
| Parameters                             |   |
| Base Address:                          |   |
| mex_baseaddress(-1,-1)                 |   |
| Channel:                               |   |
| [012]                                  |   |
| Gain:                                  |   |
| [1 1 1]                                |   |
| Sample Time (sec):                     |   |
| ТО                                     |   |
|                                        |   |
| OK Cancel <u>H</u> elp <u>A</u> pply   |   |
|                                        |   |

Rys. 2 Maska modułu pomiarów A/C

Ponieważ naszym celem jest pomiar poziomów wody w zbiornikach, mierzone sygnały muszą być przeliczone z [V] na [cm]. Zadanie to nosi nazwę "kondycjonowanie sygnałów". Blok *Subsystem1* realizujący przeliczanie jest pusty i musi być zaprojektowany przez użytkownika. Funkcję jego można opisać zależnością: h[cm] = ax[V] + b. Na Rys. 3 przedstawiono realizacje tego bloku. Należy jedynie dobrać parametry *a* i *b*.

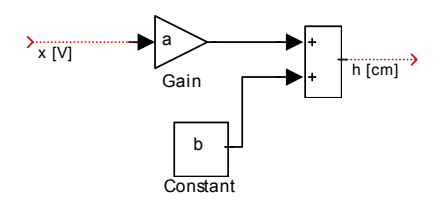

Rys. 3 Kondycjonowanie pomiarów

Blok *Power Output* przekazuje sterowanie z modelu Simulinka do silnika pompy. Sygnał *PUMP PWM* wychodzący z suwaka *Pompa* jest bezwymiarowy i ograniczony do przedziału [0÷1]. Wartość tego sygnału odpowiada stopniowi wypełnienia (duty cycle) sygnału PWM, który fizycznie jest generowany przez logikę karty. Z kolei ten sygnał jest podawany na zewnętrzny moduł mocy i stąd przekazywany na silnik pompy.

Na Rys. 4 pokazana jest maska modułu PWM (jednego z czterech dostępnych na karcie RTDAC/PCI). Zauważmy, że pompa sterowana jest wyjściem z kanału trzeciego. Ponieważ zaznaczona jest opcja *Termination* i *Termination output* jest równe zeru oznacza to, że w momencie zakończenia działania modelu wyjściowa wartość kanału PWM ustawiana jest na zero. Czyli pompa zatrzymuje się.

| Block Parameters: POMP PWM 3        |
|-------------------------------------|
| PWM Module (mask)                   |
| RT-DAC PCI Device Driver            |
| Parameters                          |
| IO Base Address:                    |
| [mex_baseaddress(-1,-1)]            |
| Channel: 3                          |
| Channel Mode: 12 Bit                |
| Channel Prescaler:                  |
| 30                                  |
| Set Outputs At Termination          |
| Termination Outputs:                |
| 0                                   |
| Sample Time (sec):                  |
| ТО                                  |
| OK Cancel <u>H</u> elp <u>Apply</u> |

Rys. 4 Maska modułu PWM sterującego pompą

Podsumowując, device drivery modelu zbiorników realizują dwa główne zadania:

- Udostępniają pomiary z czujników ciśnienia, które to sygnały są proporcjonalne do wysokości cieczy w zbiornikach, i przekazują je do komputera.
- Generują sygnał sterujący silnikiem pompy. Sygnał sterujący są bezwymiarowy i należy do przedziału [0÷1].

#### Projektowanie własnego modelu czasu rzeczywistego w środowisku Matlaba/Simulinka

Żeby zbudować system, który będzie działał w czasie rzeczywistym należy kolejno:

- zbudować w Simulinku model systemu sterowania używając dedykowanego dla zbiorników device driverów (jak to jest po polsku ?) oraz potrzebnych bloków bibliotecznych,
- wygenerować kod czasu rzeczywistego wybierając odpowiednią opcję w menu modelu (patrz Rys. 5) lub stosując skrót klawiaturowy *Ctrl+B*,
- uruchomić kod poprzez kliknięcie kolejno opcji w menu modelu: *Simulation/Connect to target* i *Simulation/Start real-time code*.

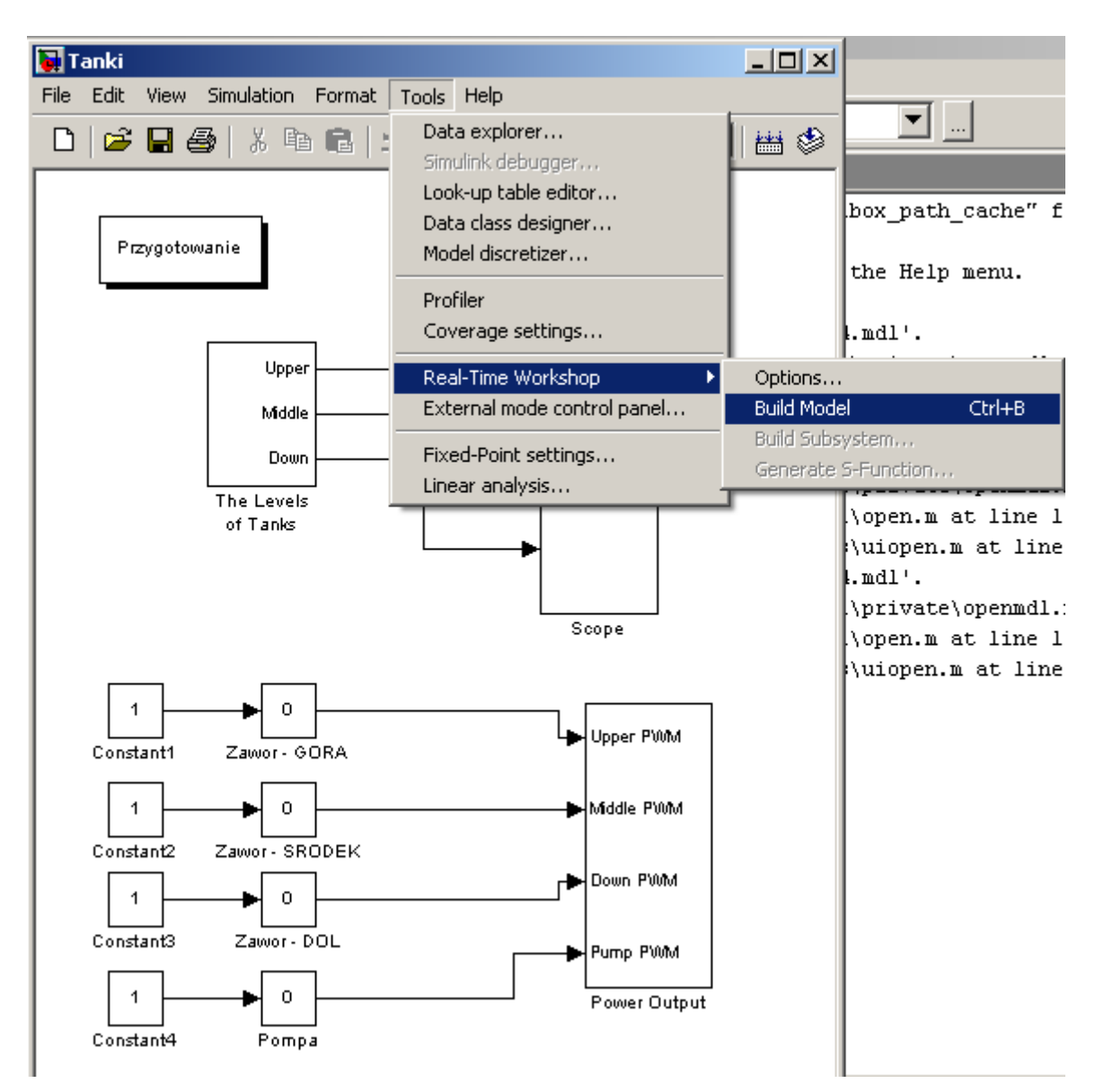

Rys. 5. Generacja kodu czasu rzeczywistego

#### Budowa modelu

Najprostszym sposobem zbudowania własnego modelu czasu rzeczywistego jest wykorzystanie jako wzorca dostępnego modelu *Tanki\_rtwt.mdl*. Należy otworzyć model, zapisać go pod inną nazwą (np.  $My\_System$ ) i zmodyfikować. W prezentowanym na Rys. 6 modelu zaimplementowano regulator PID śledzący zadany (*Ref*) poziom w zbiorniku dolnym  $h_3$ .

Budowa własnego modelu na bazie już istniejącego zapewnia, że wszystkie wewnętrzne opcje modelu zostaną właściwie ustawione. Te opcje są konieczne do poprawnego przeprowadzenia procesów generacji, kompilacji i linkowania kodu czasu rzeczywistego.

Użytkownik ma całkowitą dowolność przy projektowaniu własnego układu regulacji. Może użyć większości bibliotecznych bloków dostępnych w bibliotece Simulinka. Nie wolno mu jedynie usunąć device drivera, ponieważ model utraci połączenie z obiektem rzeczywistym

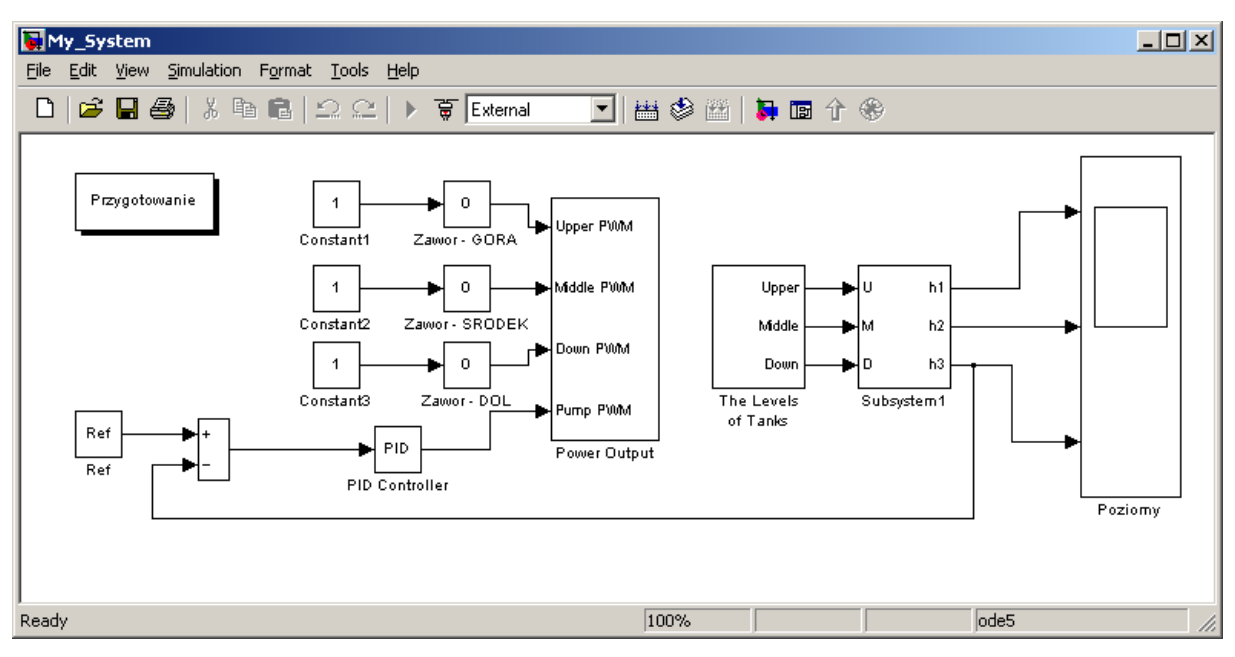

Rys. 6. Model układu regulacji w Simulinku

Chociaż nie jest to konieczne zalecane jest również pozostawienie oscyloskopu. Będzie on potrzebny do obserwacji zachowania się modelu. Właściwości oscyloskopu są dostępne w zakładce *Scope/Properties* (patrz Rys. 7). Zapamiętanie danych pomiarowych, w celu późniejszej obróbki off line, można wymusić zaznaczając opcję *save data to workspace*. Dane zostaną zapisane w zmiennej o nazwie wpisanej do okienka edycyjnego *Variable name*. Ten sposób jest jedyny dla pomiarów w czasie rzeczywistym, ponieważ normalnie używany blok *To Workspace* nie działa w RTWT.

Należy jeszcze zwrócić uwagę na ustawienie próbkowania. Jeżeli *Decimation* jest równe 1 to znaczy, że każda próbka jest rysowana na wykresie i równocześnie jest zapamiętywana w zmiennej. Ustawienie *Decimation* równe 10 oznacza, że jedynie co dziesiąta próbka jest zapamiętywana i wyświetlana.

| 🛃 'Poziomy' parameters                               | 🛃 'Poziomy' parameters                               |
|------------------------------------------------------|------------------------------------------------------|
| General Data history Tip: try right clicking on axes | General Data history Tip: try right clicking on axes |
| Axes<br>Number of axes: 3 		 floating scope          | ☑ Limit data points to last: 20000                   |
| Time range: 120                                      | Save data to workspace                               |
| Tick labels: bottom axis only 💌                      | Variable name: Poziomy                               |
| Sampling<br>Decimation 💌 1                           | Format: Structure with time                          |
| OK Cancel Help Apply                                 | OK Cancel Help Apply                                 |

Rys. 7. Parametry bloku oscyloskopu

Sposób zbierania danych pomiarowych w czasie rzeczywistym określa się również w opcji *Tools/External Mode Control Panel*. Po kliknięciu klawisza *Signal Triggering* otworzy nam się okno pokazane na Rys. 8. Należy zaznaczyć blok oscyloskopu czyli *Poziomy* (tzn., że tam będą zbierane dane pomiarowe), ustawić *Source* jako manual, a *Duration* równe liczbie próbek, którą będziemy chcieli zapamiętać na wykresach w oscyloskopie. Wielkość ta nie powinna być mniejsza niż zadeklarowana długość bufora w bloku *Scope*. Należy także zaznaczyć opcję *Arm when connect to target*.

| 🜗 My_System: External Signal & Triggering                                                                                   |                   |                                             |
|----------------------------------------------------------------------------------------------------|-------------------|---------------------------------------------|
| Signal selection<br>Block                                                                                                   | Path              |                                             |
| X Poziomy                                                                                                    | My System/Poziomy | I Select all<br>Clear all<br>€ orn<br>€ off |
|                                                                                                    |                   | Trigger signal<br>Go to block               |
| Trigger     Source:   manual   ✓   Mode:   normal   ▼     Duration:   10000   Delay:   0     ✓   Arm when connect to target | Trigger signal:   | Port: 1 Element any                         |
|                                                                                                    |                   | Revert Help Apply Close                     |

Rys. 8. Okno External Signal & Triggering

#### Proces generacji kodu czasu rzeczywistego

Kod jest generowany z użyciem Target Language Compiler (TLC) (patrz opis *Simulink Target Language*). Plik makefile jest używany do automatycznego budowania i załadowania zbiorów \*.*obj* związanych z zastosowanymi driverami systemu rzeczywistego Rys. 9 przedstawia jak muszą być ustawione opcje dotyczące procesu tworzenia kodu czasu rzeczywistego, żeby proces ten nie generował błędów.

| Configuration Parameters:                                                                | MySystem/Configuration (Active)                                                |                                                           |              |                         |            | x |
|------------------------------------------------------------------------------------------|--------------------------------------------------------------------------------|-----------------------------------------------------------|--------------|-------------------------|------------|---|
| Select:                                                                                  | Simulation time                                                                |                                                           |              |                         |            |   |
| Solver<br>Data Import/Export                                                             | Start time: 0.0                                                                |                                                           | Stop time: 9 | 39999                   |            |   |
| Optimization                                                                             | Solver options                                                                 |                                                           |              |                         |            |   |
| Sample Time                                                                              | Type: Fixed-step                                                               | •                                                         | Solver: ode5 | (Dormand-Prince)        |            | - |
| Data Validity<br>Type Conversion<br>Connectivity                                         | Periodic sample time constraint:<br>Fixed-step size (fundamental sample time): | Unconstraine<br>me): <mark>0.02</mark><br>s: SingleTaskin | ed           |                         |            |   |
| Model Referencing                                                                        | Higher priority value indicates high                                           | er task prioritu                                          | 9            |                         |            | - |
| Hardware Implementation                                                                  | Automatically bandle data transfer                                             | s bobucon tooko                                           |              |                         |            |   |
| Model Referencing Gradiene Workshop Comments Symbols Custom Code Debug Meal-Time Windows | Automatically handle data transfer                                             | s between tasks                                           |              |                         |            |   |
| Configuration Parameters                                                                 | s: MySystem/Configuration (Acti                                                | re)                                                       | <u>o</u> k   | <u>C</u> ancel <u>I</u> | Help Apply | × |
| Select:                                                                                  | Target selection                                                               |                                                           |              |                         |            |   |
| Solver                                                                                   | System target file: rtwin.tlc                                                  |                                                           |              |                         | Browse     |   |
| Optimization                                                                             | Language: C                                                                    |                                                           |              |                         | •          |   |
| ⊡- Diagnostics                                                                           | Description: Real-Time Wind                                                    | lows Target                                               |              |                         |            |   |
| Sample Time<br>Data Validity                                                             | Documentation                                                                  |                                                           |              |                         |            |   |
| Type Conversion                                                                          | 🔲 Generate HTML report                                                         |                                                           |              |                         |            |   |
| ···· Connectivity<br>···· Compatibility                                                  | Launch report automatically                                                    |                                                           |              |                         |            |   |
| Model Referencing                                                                        | Build process                                                                  |                                                           |              |                         |            |   |
| Model Referencing                                                                        | TLC options:                                                                   |                                                           |              |                         |            |   |
| E-Real-Time Workshop                                                                     | Makefile configuration                                                         |                                                           |              |                         |            |   |
| - Symbols                                                                                | 🔽 Generate makefile                                                            |                                                           |              |                         |            |   |
| - Custom Code                                                                            | Make command: make_r                                                           | tw                                                        |              |                         |            |   |
| Debug<br>Beal Time Windows                                                               | Template makefile: rtwin.tm                                                    | f                                                         |              |                         |            |   |
|                                                                                          | Generate code only                                                             |                                                           |              |                         | Build      |   |
|                                                                                          |                                                                                |                                                           |              |                         |            |   |
|                                                                                          |                                                                                |                                                           | к <u>(</u>   | Cancel <u>H</u> e       | elp Apply  |   |

Rys. 9 Poprawnie ustawione parametry w opcji Simulation parameters

Plik o nazwie *make\_rtw* zarządza procesem generacji. Plik *rtwintmf* to tzw. *template makefile*. Plik ten jest odpowiedzialny za generację kodu w C z użyciem zainstalowanego w systemie kompilatora Open Watcom.

Zakładka *Solver* pozwala ustawić parametry symulacji. Konieczne jest ustawienie opcji *Fixed Step* czyli stałego kroku próbkowania. Wartość kroku próbkowania należy ustawić równą 0.01 [s].

# Uwaga – jeżeli w modelu używane są bloki dyskretne należy pamiętać, że bloki te i ustawiony krok próbkowania muszą mieć wspólny podzielnik.

Po ustawieniu wszystkich parametrów możemy wygenerować kod czasu rzeczywistego. W tym celu naciskamy klawisz *Build* w zakładce *Real Time Workshop* opcji *Simualtion/Simulation Parameters* lub przy aktywnym oknie modelu naciśniemy kombinację klawiszy Ctrl+B. Pomyślna generacja kodu kończy się informacją w oknie Matlaba:

Model My\_System.rtd successfully created

### Successful completion of Real-Time Workshop build procedure for model: My\_System

### Uruchomienie modelu czasu rzeczywistego

W celu uruchomienia kodu czasu rzeczywistego musimy kolejno kliknąć klawisz *Simulation/Connect to target* – kod zostanie załadowany do pamięci. Następnie należy kliknąć opcję *Run real-time code* co uruchamia działanie modelu w czasie rzeczywistym.

Klikając opcję *Stop* w menu okna modelu zatrzymujemy uruchomiony model w dowolnej chwili.